东莞市旺达富自动化设备有限公司

# 快充移动电源节能老化测试柜

100W\*384PCS/柜

规

格

书

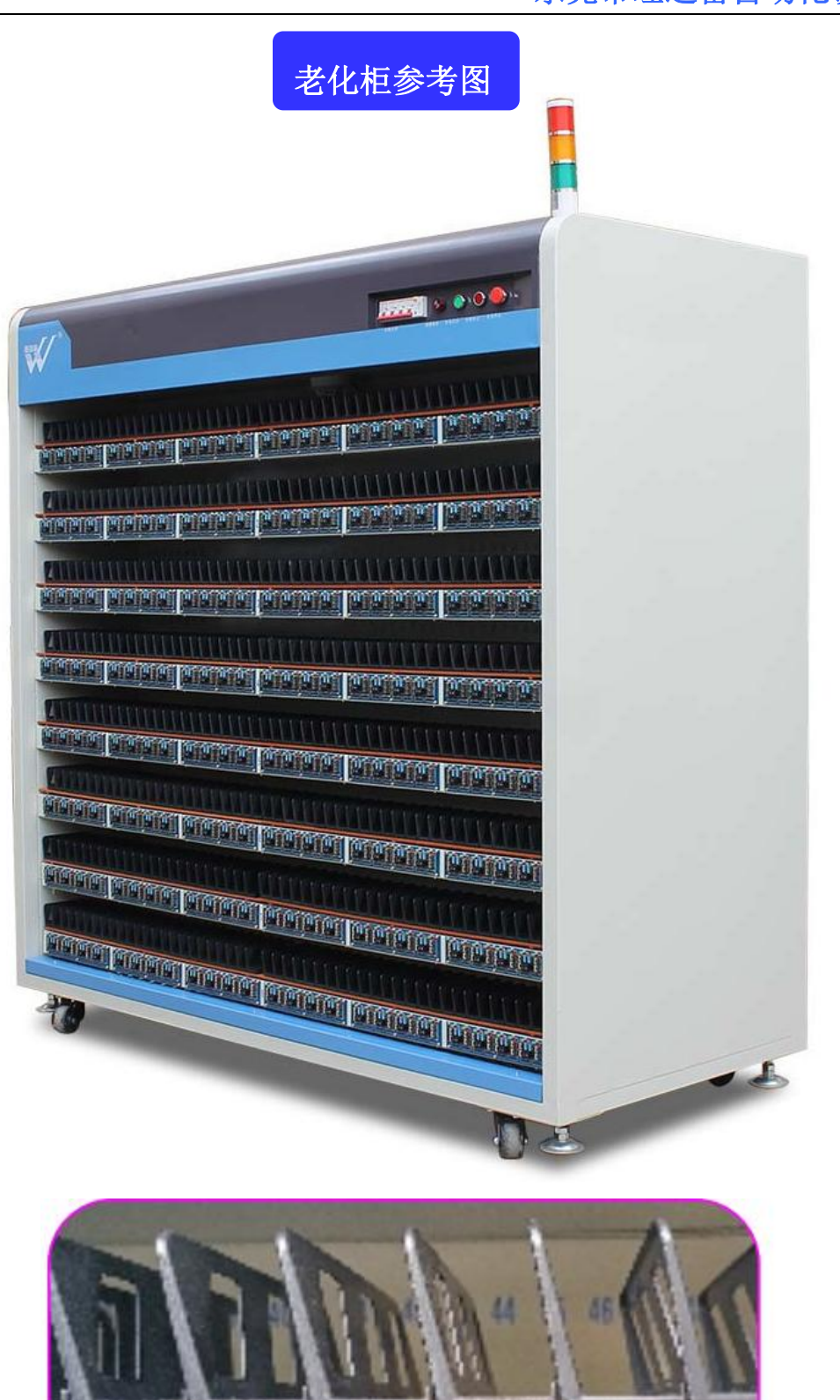

## 老化设备参数表:

| <b></b> . | 设备结构外观:         |                                                       |
|-----------|-----------------|-------------------------------------------------------|
| 1.        | 设备结构尺寸:         | L2050mm*W1000mm*H1980mm                               |
| 2.        | 设备柜体材质:         | 冷轧板,方通成型磨具冲压激光切割制作                                    |
| 3.        | 设备柜体结构          | 产品区8层 负载区8层,底层离地高270mm,层高180mm,最高层离地1530mm,产品区宽度280mm |
| 4.        | 设备结构形式:         | 单边产品区,老化柜背面安装充放电模块                                    |
| 5.        | 设备外观主色:         | 电脑色烤漆                                                 |
| 6.        | 产品隔断参数:         | 参考上页图,间距32mm,高度为60mm                                  |
| 7.        | 设备温控系统:         | 无                                                     |
| 8.        | 设备门框结构:         | 无                                                     |
| 二、        | 充放电模块:          |                                                       |
| 1.        | 充放模块型号:         | WDF-PDSXMK-V03                                        |
| 2.        | 充放模块协议:         | PD3. 0 PD2. 0 QC3. 0 QC2. 0                           |
| 3.        | 模块安装数量:         | 384PCS                                                |
| 4         | 云山描九会粉          | 电压: 0.3-20V, ±1%+0.5%FS 分辨率10mV                       |
| 4.        | <b>兀电侠</b> 伏参致: | 电流: 0.05-5A,±1%+0.5%FS 分辨率1mA                         |
| 5.        | 模块接口定义:         | 每个通道有两个USB母座以及一个TYPE-C母座;                             |
|           |                 | 一个USB母座用于充电,一个用于放电,TYPE-C母座用于共口移动电源                   |
| 二、<br>    |                 |                                                       |
| 1.        | 负载模块型号:         | WDr15-10K11r                                          |
| 2.        | 止向直流输出:         | 10KW 15V 666.7A                                       |
| 3.        | 反向直流输出:         | 7KW 15V 466.7A                                        |
| 4.        | <b>楔</b>        |                                                       |
| 5.        | 模块详细参数:         | 详见第五贝<br>————————————————————————————————————         |
| 四、        | 设备电控系统:         |                                                       |
| 1.        | 设备配电方式:         | 三相五线 380Vac                                           |
| 2.        | 设备配电功率:         | 50KW                                                  |
| 3.        | 设备控制方式:         | 电脑上位机系统监控及设定                                          |
| 4.        | 设备保护方式:         | 接地保护、漏电保护                                             |

### 东莞市旺达富自动化设备有限公司

| 五、  | 充电功能:                                                          |
|-----|----------------------------------------------------------------|
| 1)  | 设定充电时间上下限,当充电时间不在范围内是,系统自动判断产品不良                               |
| 2)  | 定时充电:通过电脑设定充电时间,按设定的时间进行充电,                                    |
| 3)  | 设定充电的截止电流,当充电电流小于截止电流后,自动停止充电以防止过充                             |
| 4)  | 设定电流上限,当充电电流超过设定值,系统自动停止该点充电,自动停止充电以防止过充                       |
| 5)  | 设定充电的终止容量或者能量,当充电容量或者能量达到设定值后,自动停止充电,便于控制产品内容量                 |
| 6)  | 设定达标容量或者能量,当充电容量或者能量小于设定值,系统自动判断不合格                            |
| 7)  | 单点控制:每个点是完全独立的,可同时进行多机种或多标准测试                                  |
| 8)  | 数据实时监控:监控数据定时保存,可以随时调出老化数据                                     |
| 9)  | 每一种状态都有不同的颜色进行区分,产品老化状态一目了然                                    |
| 10) | 不良品自动判断:只要设定好相应的判断条件,电脑即可根据当前的数据自动判断产品的好坏,并报警                  |
| 11) | 恒压模式充电, QC 充电为设备与产品自适应充电电压, PD 充电可上位机设定 5V 9V 12V 15V 20V 五种电压 |
| 12) | 可配合恒流放电进行充放电自动循环测试                                             |
| 13) | 充电和放电的连接线可同时接入相应的接口,实现自动充放电循环测试                                |
| 六、  | 放电功能:                                                          |
| 1)  | 定时放电:通过电脑设定充电时间,按设定的时间进行充电                                     |
| 1)  | 通过设定放电的电压上下限,当放电电压超出范围值后,系统自动判断产品不良                            |
| 2)  | 通过设定放电的终止容量或者能量,当放电容量或者能量达到设定值后,自动停止充电,便于控制产品内容量               |
| 3)  | 通过设定达标容量或者能量,当放电容量或者能量小于设定值,系统自动判断不合格                          |
| 4)  | 单点控制:每个点是完全独立的,可同时进行多机种或多标准测试                                  |
| 5)  | 数据实时监控:监控数据定时保存,可以随时调出老化数据                                     |
| 6)  | 每一种状态都有不同的颜色进行区分,产品老化状态一目了然                                    |
| 7)  | 不良品自动判断:只要设定好相应的判断条件,电脑即可根据当前的数据自动判断产品的好坏,并报警                  |
| 8)  | 恒流模式放电 QC 放电可设定 5V 9V 12V, PD 放电可设定 5V 9V 12V 15V 20V 五种电压     |
| 9)  | 可配合恒压充电进行充放电自动循环测试                                             |
| 10) | 充电和放电的连接线可同时接入相应的接口,实现自动充放电循环测试                                |
| 七、  | 软件说明:                                                          |
| 1)  | 扫描产品条码、设备位置条码和设备编号条码,绑定对应关系与测试结果相对应,方便不良品在本机中数据追朔(不含扫描枪)       |
| 2)  | 具备断电接续功能(整机老化同一款产品)                                            |
| 3)  | 连接客户 MES 系统,自动上传产品条码和测试结果,产品生产制程的可追朔性(可选配)                     |
|     |                                                                |

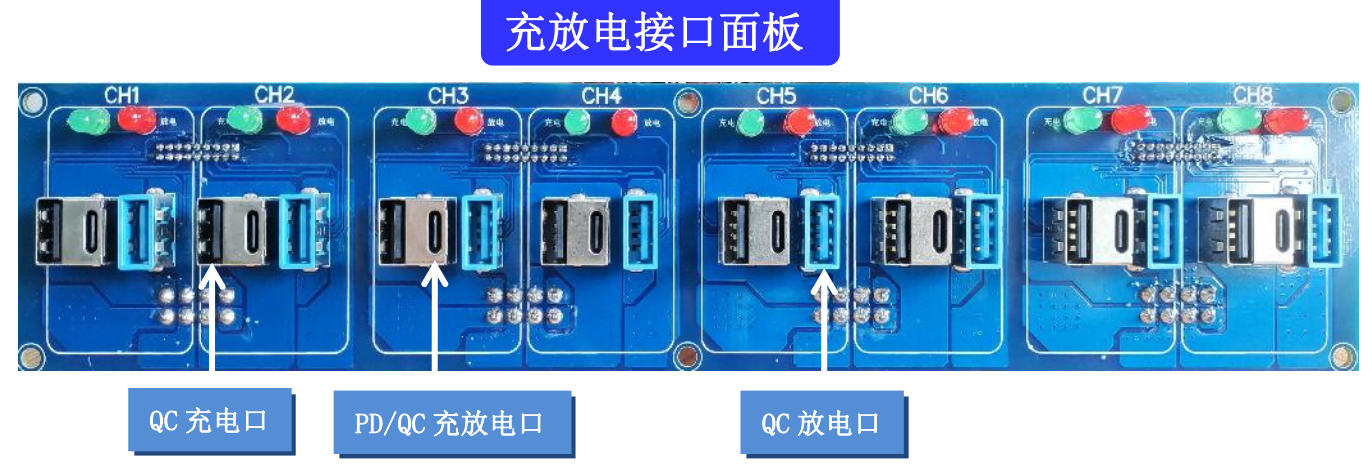

## WDF15-10KTIF技术参数

|              | 产品    | 型号           | WDF15-10KTIF                                                |
|--------------|-------|--------------|-------------------------------------------------------------|
|              | 额     | 定输出容量        | 10000W                                                      |
|              |       | 输入制式         | 3Ph+PE                                                      |
|              |       | 额定电压         | 380/400/415VAC                                              |
|              | 交     | 电压范围         | 323~456VAC                                                  |
| AC           | 流输    | 频率范围         | 50/60±5Hz 频率自适应                                             |
| )-DC         | À     | 输入电流         | ≤20A                                                        |
| Ē            |       | 电流谐波         | <5% @380VAC, 满载, 电网 THDu ≤2%                                |
| 向工           |       | 功率因数         | 0.99 @380VAC, 满载, 电网 THDu ≪2%                               |
| 作            |       | 额定电压         | 15VDC                                                       |
|              | 百     | 额定电流         | 666.7A                                                      |
|              | 流输    | 稳压精度         | $\pm 1\%$                                                   |
|              | 出     | 纹波电压         | 1V                                                          |
|              |       | 效率 Max       | 91%                                                         |
|              | 额     | 定输入容量        | 7000W                                                       |
| DC-AC 反向工作   | 直     | 额定电压①        | 15VDC                                                       |
|              | 输入    | 额定电流         | 466. 7A                                                     |
|              | 交流输出  | 并网电压范围       | 323~456VAC                                                  |
|              |       | 并网频率范围       | 50/60±5Hz 频率自适应                                             |
|              |       | 并网电流谐波       | <5% @380VAC, 满载, 电网 THDu ≤2%                                |
|              |       | 并网功率因数       | 0.99 @380VAC, 满载, 电网 THDu ≤2%                               |
|              |       | 效率 Max       | 87. 50%                                                     |
| )C-AC 反向工作   |       | 方向           | 双向                                                          |
|              |       | 隔离方式         | 高频隔离                                                        |
|              | 结     | 冷却方式         | 强制风冷,智能无级调速                                                 |
| DC-AC 反向工作   |       | 风道方向         | 缺省:前进后出风,R机型:后进前出风(前:风扇面;后:端子面)                             |
| 登            | 构     | 并机 Max       | 4 并机                                                        |
|              |       | 并机不均流度       | <5%                                                         |
| ₩Π           |       | 指示灯状态        | 工作: 蓝 故障: 红                                                 |
| γ <b>) u</b> |       | 工作泪由         | 零下 10℃~45℃满载,45℃~50℃功率降额到 90%,50℃~60℃功率降额到 80%②(8000W/10KW) |
|              | 环     | 工作価友         | 零下10℃~40℃满载,40℃~50℃功率降额到90%,50℃~60℃功率降额到80%②(12KW)          |
|              | 境     | 存储温度         | 零下 40℃~70℃                                                  |
|              |       | 相对湿度         | 5~95%无冷凝                                                    |
| 注释:          |       |              |                                                             |
| ①直流          | 侧电压超过 | 20VDC 会导致电源抗 | 员坏                                                          |
| ②过载          | 后,模块过 | 温保护          |                                                             |

控制软件

#### 1. 操作主流程

图 2, 操作流程图:

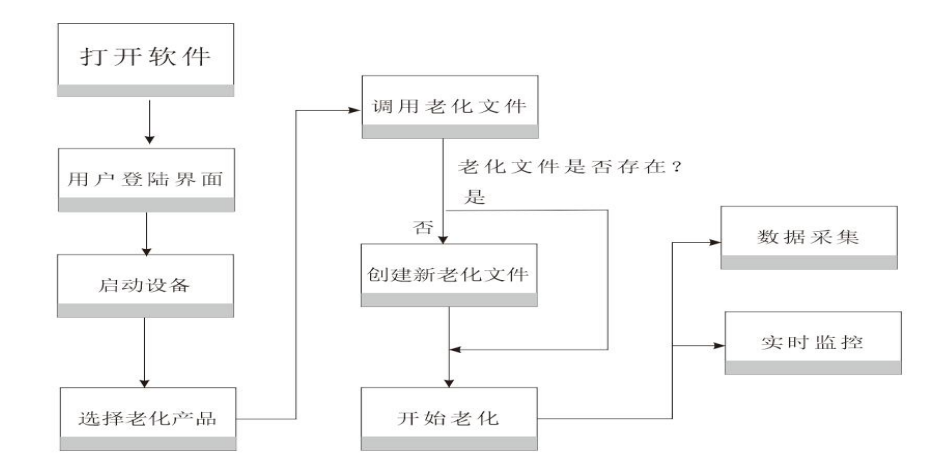

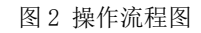

2. 实现原理

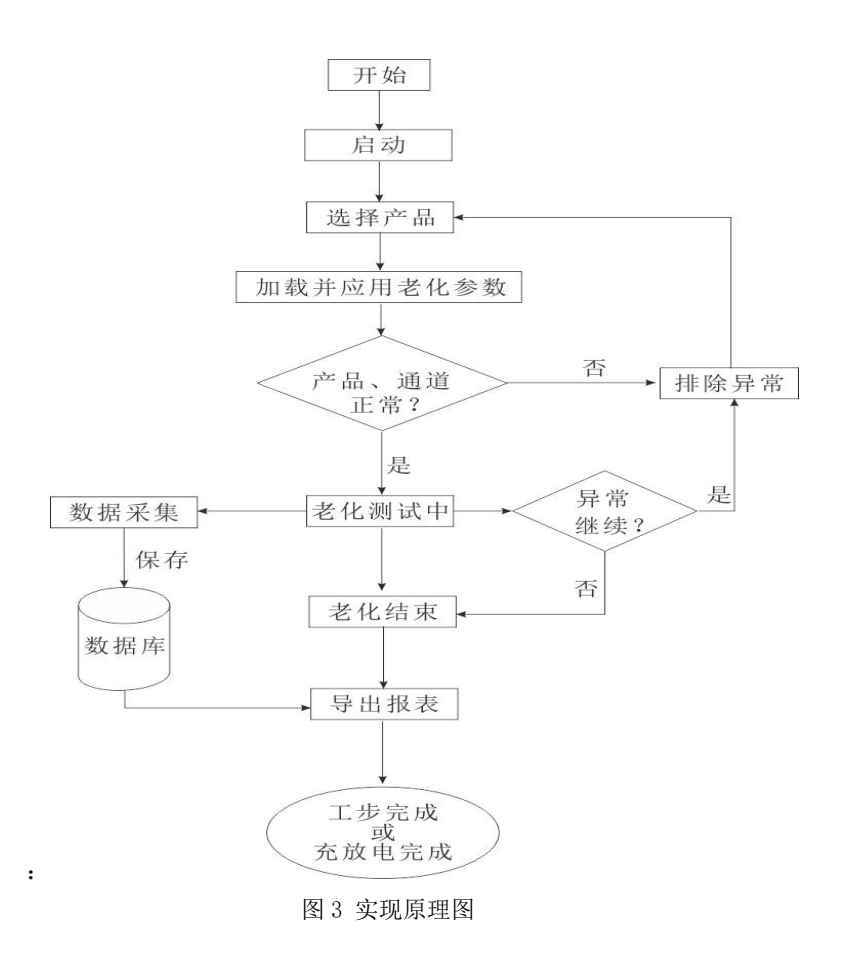

#### 一、 主要操作界面

(一) 概述

#### 1. 老化测试系统主要包括以下功能模块

- 1) 主界面。
- 2) 用户登录。
- 3) 用户管理。
- 4) 系统设置。
- 5) 机型设置。
- 6) 历史数据。
- 7) 设备状态。

#### (二) 操作界面

#### 1. 用户登陆

用户登陆,如图4。

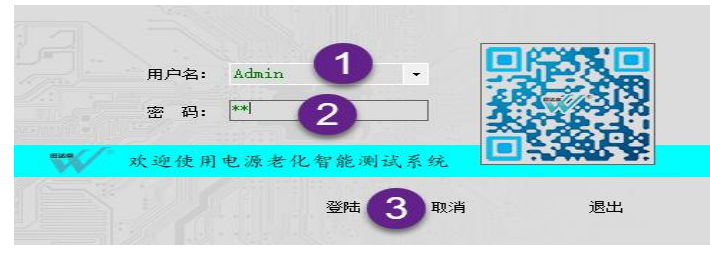

图 4 用户登陆

操作顺序,参考序号。系统默认帐号: admin。为满足客户要求,系统内置了超级管理用户: administrator,具备最高权限,对其他 用户进行管理操作,见图 5。

| 5 码:<br>├ 份: | 管理员   | ~  | ☑ 用户管 ☑ 机型设 | 理 🛛 系:<br>置 🗹 历: | 統配置<br>史数据查询 |      | 删除   |
|--------------|-------|----|-------------|------------------|--------------|------|------|
|              | 用户名   | 密码 | 身份          | 用户管理             | 系统配置         | 机型设置 | 历史数据 |
| 0            | Admin | 12 | 管理员         | ×                | Z            |      |      |

图 5 用户管理

#### 2. 主界面

1) 软件主界面,如图6。

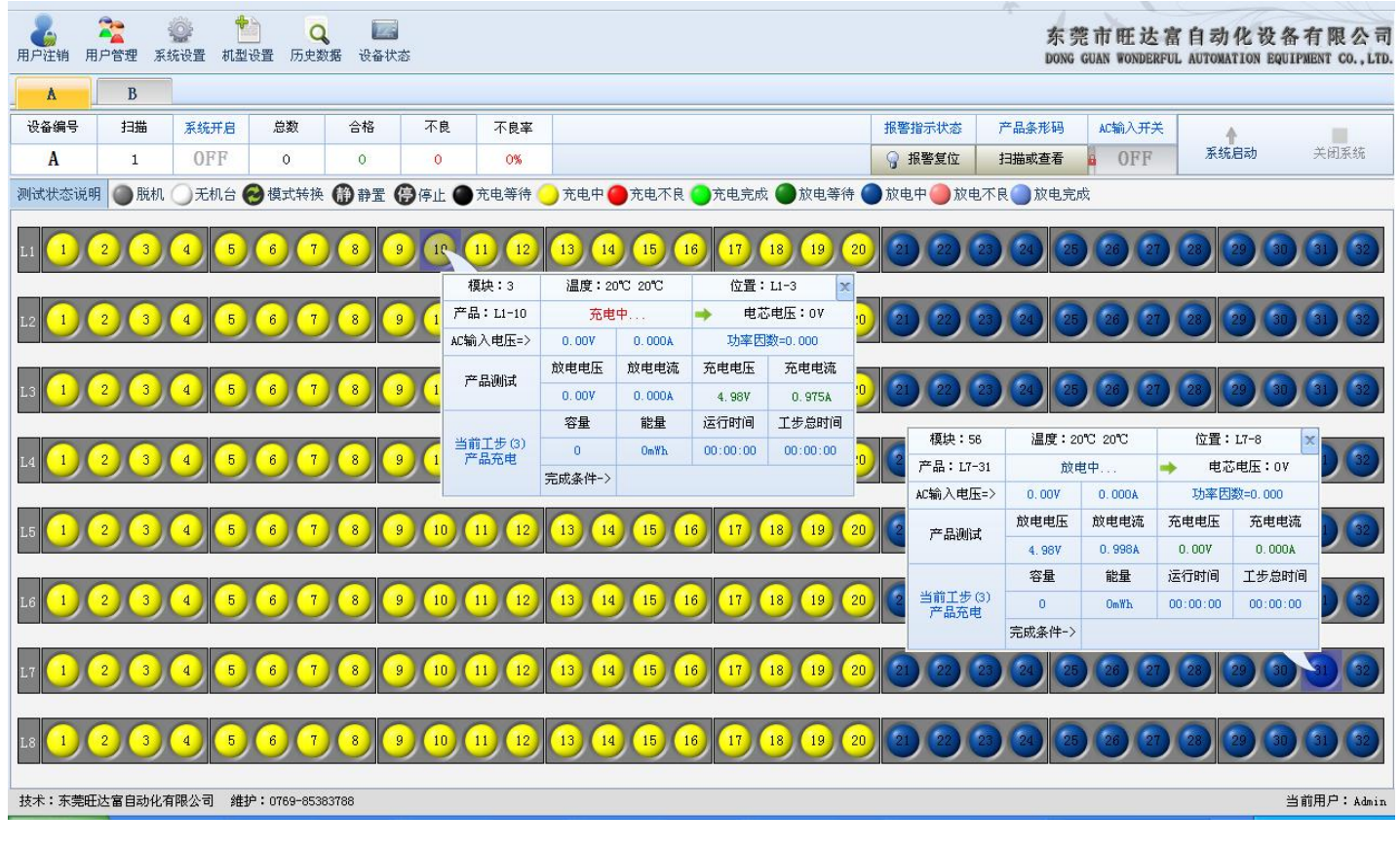

2) 界面说明(按注明序号):

- (1) 标题栏
- (2) 设备区域
- (3) 产品测试信息栏
- (4) 老化参数快速选择栏
- (5) 供电电源(部分提供手动方式)
- (6) 系统启动
- (7) AC 输入电压选择
- 3) 常规使用方法

常规操作顺序(按序号),参见图7。

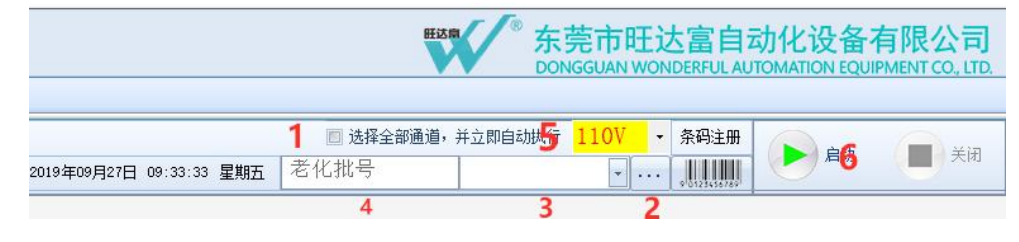

图 7 产品老化操作

(一) 勾选"选择全部通道,并立即执行"。

- (二)单击"...",浏览"老化参数"文件所在目录。
- (三)选择需要的老化参数。

- (四) 自定义"老化批号"。如无特殊要求,此步可以忽略,系统自动生成老化批号。
- (五)下拉选择需求 AC 输入电压
- (六) 单击"启动"。
  - 4) 老化参数,如图8。
  - (1) 单击产品(通道),系统弹出如图8所示各项参数。每个产品都具有其独立的产品参数值。

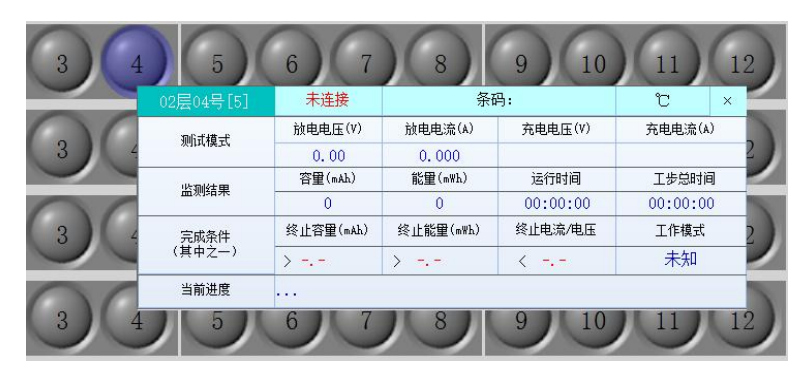

图 8 产品老化时参数值

(2) 右击产品(通道),系统弹出如图9所示快捷菜单,实现产品的单点独立控制。

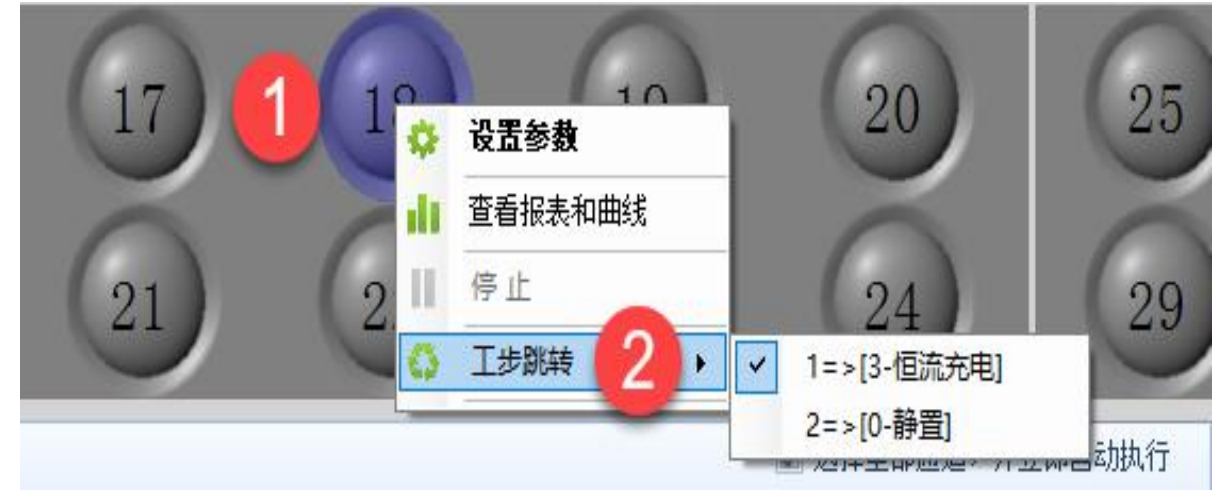

图 9 快捷菜单

#### 3. 系统设置

单击"系统设置"按钮,设定通讯端口、测试区编号、数据保存地址、警示装置设置等,如图10。

| (目)(三)    |      |        |         |      |    |    |
|-----------|------|--------|---------|------|----|----|
| 通讯端口(com) | 台车编码 | 数据保存   | 警示装置    | 其他设置 |    |    |
| 台车端口配     | £    |        |         |      |    |    |
| A─负载      | COM1 | · A-接口 | 1板 COM2 |      |    |    |
|           |      |        |         |      |    |    |
|           |      |        |         |      |    |    |
|           |      |        |         |      |    |    |
|           |      |        |         |      |    |    |
|           |      |        |         |      |    |    |
|           |      |        |         |      |    |    |
|           |      |        |         |      |    |    |
|           |      |        |         |      | 保存 | 取消 |

#### 图 10 系统设置

1) 通讯端口设定: 设置上位机与设备之间的通讯端口。设定端口时,必须确保它们间一一对应的关系。

- 2)测试区编号设定:更改和编辑每个测试区的名称编号(机器出厂时已设定,请勿更改)。如:测试区1、2、3、4、5、6名称 分别设定为A、B、C、D、E、F;
- 3)数据保存:每天根据不同时间段的老化可自动生成不同的报表文件,数据记录保存间隔:单位(秒)默认为60秒,设置范围 (10-18000)秒。自动生成. data数据库、Excel 报表,如图11。

|         | 口牛細的   | 数期休任            | 著小表直   | 共地攻直 |              |
|---------|--------|-----------------|--------|------|--------------|
| 测试数据记   | 录保存位置  |                 |        |      |              |
| 根目录     | 一級目    | 录               | 二級目录   | 三根目录 |              |
| D: \    | TESTD  | ATA             | \ 日期 . | • \  | 若不要下级目录可选择空白 |
| 注: 数    | 据保存于设置 | 路径下的文件          | 夹内     |      |              |
| 老化参数保   | 存位置    |                 |        |      |              |
| 根目录     | —级目    | 录               | 二级目录   | 三根目录 |              |
| D:\     | - 输入:  | 文件夹名            |        |      | 若不要下级目录可选择空白 |
| sa., au |        | 12 47 T 65++ 04 |        |      |              |
| 注:级     | 網球行了反应 |                 | 关内     |      |              |
| 老化数据记   | 录默认保存间 | 隔时间             |        |      |              |
| 20      | ● 秒(10 | -18000)         |        |      |              |
|         |        |                 |        |      |              |

图 11 数据保存

4) 警示装置设置: 设定警示停止时间、产品不良警示、不良时继续下一工步、完成报警等选项,如图12。

| <ul> <li>警示 1 → 秒后自动停止</li> <li>产品不良警示</li> <li>數据连续采集 2 → 次(1-20)不良确定为产品不良</li> <li>广品不良警示</li> <li>一不良时继续下个工步</li> <li>去化完成提示</li> </ul>                        |           | 山土湖町           | \$21011/17 |            | HOME     |        |    |  |
|----------------------------------------------------------------------------------------------------|-----------|----------------|------------|------------|----------|--------|----|--|
| <ul> <li>✓ 警示</li> <li>1 → 秒后自动停止</li> <li>产品不良警示</li> <li>数据连续采集</li> <li>2 ☆ 次(1-20)不良确定为产品不良</li> <li>□ 产品不良警示</li> <li>□ 不良时继续下个工步</li> <li>老化完成提示</li> </ul> | 警示自动停止    | :              |            |            |          |        |    |  |
| 产品不良警示     教 <mark>振進续采集 2 → 次(1-20)不良确定为产品不良 □ 产品不良</mark> □ 产品不良警示     □ 不良时继续下个工步     本化完成視示                                                                   | ☑ 警示 [    | 1              | 秒后自动停      | 让          |          |        |    |  |
| 产品不良警示<br>教護造練采集 2 → 次(1-20)不良确定为产品不良 □ 产品不良警示<br>□ 不良时继续下个工步<br>本化完成表示                                                                                           |           |                |            |            |          |        |    |  |
| 3は相当未未無 < 、 へいてい/小女は側定/リーローへな □ 产品へ民物示<br>□ 不良时掲续下个工步<br>素化完成表示                                                                                                   | 产品不良警示    |                | · ///      |            | 078      |        | w  |  |
| □ 不良时继续下个工步<br>老化完成提示                                                                                                    | <b>织 </b> | [[4]           | (1-20)     | 4个民嘲定 70 产 | 700-7102 | □ 产品不良 | 警示 |  |
| 老化完成提示                                                                                                    | □ 不良时约    | <b>继续下个工</b> : | 步          |            |          |        |    |  |
|                                                                                                    |           |                |            |            |          |        |    |  |
| □ 单产品完成提示                                                                                                    | 老化完成提示    | ţ              |            |            |          |        |    |  |
|                                                                                                    | 老化完成提示    | ;<br>完成提示      | ☑ 充放电:     | 全部完成是否约    | 关闭系统     |        |    |  |

图 12 警示装置

5) 其它设置:可以设定产品默认窗口、产品排风温度等选项,如图 13 其他设置。

| i讯端口(COM)                  | 台车编码                    | 数据保存      | 警示装置                     | 其他设置                                                              |  |
|----------------------------|-------------------------|-----------|--------------------------|-------------------------------------------------------------------|--|
| 产品双击默认<br>☑ 设置参数<br>□ 查看报表 | (窗口)<br>(窗口)<br>(和曲线窗口) |           | 条形码自<br>☑ 启<br>格式,<br>前导 | 主义編号<br>日奈形码<br>Code93 v 长度: 12 <del>、</del><br>/后号) 编码: 20170705 |  |
| 产品排风温度                     | [<br>                   | -<br>品区T1 |                          | 产品区12                                                             |  |
|                            | HER (CC)                | 25        |                          | 产品区排风(°C) 25 🚔                                                    |  |
| 产品区                        | (19F)24((C)             |           | -                        |                                                                   |  |

图 13 其他设置

#### 4. 老化参数

单击"老化参数"按钮,设定产品老化参数数据,如图14。

| 电压下限 15.00                   | v 电压上跟 18.00 v    | 截止电流 0.02 A            | 电流上限 2.00 A       | 终止容量 1,000.00 | . nAh. 7 | 戰入  |
|------------------------------|-------------------|------------------------|-------------------|---------------|----------|-----|
| 工步时间 00:00:0                 | 0 🗙               |                        |                   |               | 5        | 保存  |
| 工步列表: 00 时                   | 00分00秒 [1         | 23                     | 青空                | 2 添加          | 应用 6     | 另存之 |
| ⊿工步类型                        |                   | 参数描述                   |                   | I             | 步时间      |     |
| <ul> <li>▶ 1 2-充电</li> </ul> | 电压下限(15.00V),电压上限 | (18.00V), 截止电流(0.02A), | 电流上限(2.00A), 线路阻抗 | (0.00 Ω), 00: | 00:00    |     |
|                              |                   |                        |                   |               |          |     |
|                              |                   |                        |                   |               |          |     |
|                              |                   |                        |                   |               |          |     |

图 14 老化参数设置

- 1) 设置参数
- 2) 添加工步
- 3) 点击审阅参数设置是否有误
- 4) 该参数循环次数
- 5)保存机型
- 6)如果为类似机型设置,可点7号按键载入,修改好参数后另存为另外种机型

#### 5. 历史数据

单击"历史数据", 调用数据文件,文件扩展名为:.data,根据机型名和生成时间来找到你所想要的数据文件。在产品列表中看到每个产品的测试结果和对应的电压、电流曲线图,如图 15。双击保存路径,导出 Excel 文件。

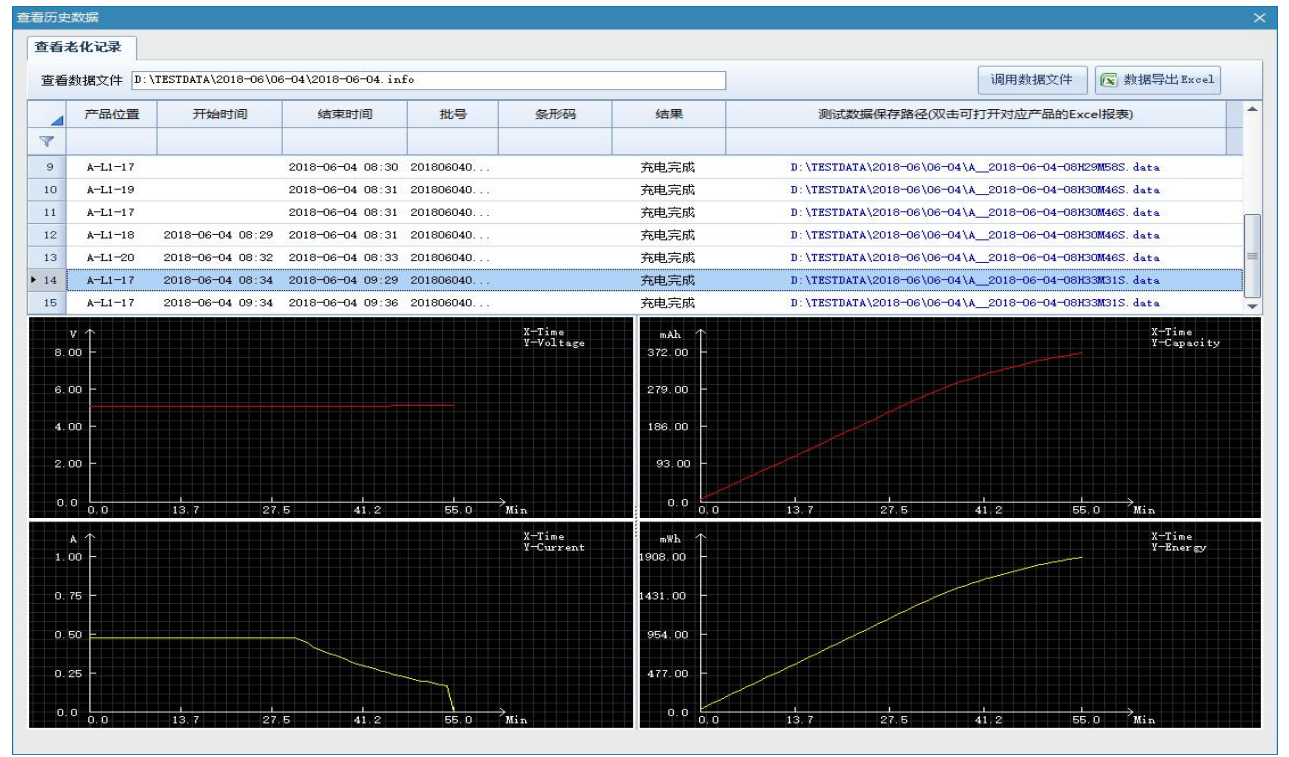

图 15 历史数据 电子产品老化方案及设备制造商

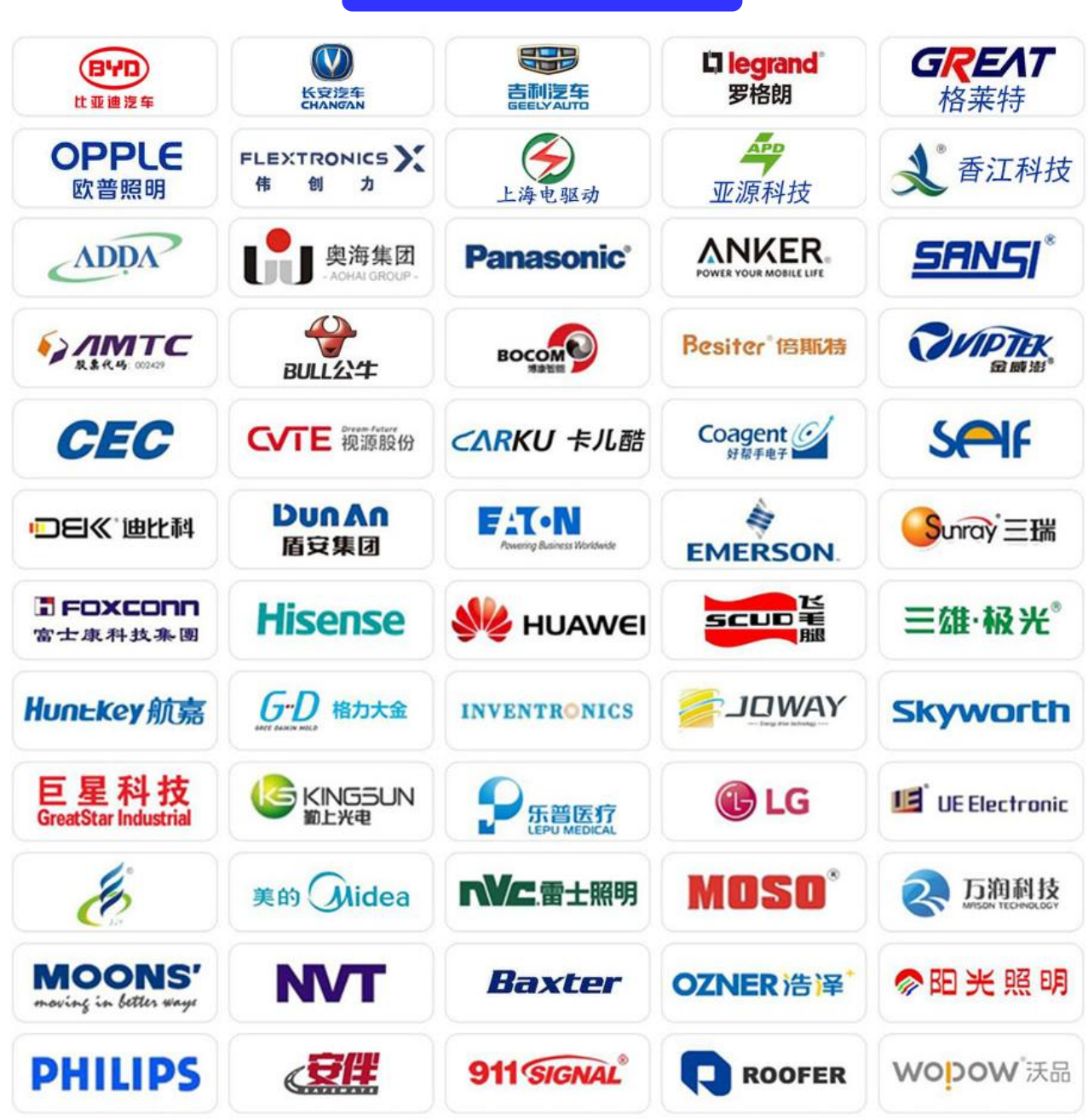

部分荣誉客户

以上用户为部分用户, 排序不分先后